# MANUAL DO USUÁRIO

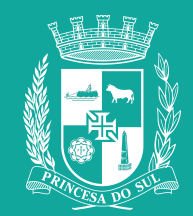

### CADASTRO

Para se cadastrar entre no link https://sicult.pelotas.rs.gov.br/php/formCadastroAgente.php e preencha seus dados. Você receberá um e-mail de confirmação.

| S https://sicult.pelotas.rs.gov.br/php/ × +                 |                                                        | ✓ <u>  =   □   ×  </u> |
|-------------------------------------------------------------|--------------------------------------------------------|------------------------|
| ← → C 🔒 sicult.pelotas.rs.gov.br/php/formCadastroAgente.php |                                                        | 🖈 🔲 🎰 Anônima 🗄        |
| CPF                                                         |                                                        |                        |
| Apenas Números                                              |                                                        |                        |
| Nome                                                        |                                                        |                        |
|                                                             |                                                        |                        |
| Email                                                       |                                                        |                        |
|                                                             |                                                        |                        |
| Este email não será compartilhado com ninguém               |                                                        |                        |
| Confirme o email                                            |                                                        |                        |
|                                                             |                                                        |                        |
| Senha                                                       |                                                        |                        |
|                                                             |                                                        |                        |
| Confirme a Senha                                            |                                                        |                        |
|                                                             |                                                        |                        |
| Envia                                                       | r                                                      |                        |
|                                                             |                                                        |                        |
| Já sou cada                                                 | astrado                                                |                        |
|                                                             |                                                        |                        |
| 🏹 Triciar 📴 🗾 📴 💽                                           |                                                        | PT 🚔 🎗 🐂 🍡 🕼 10:05     |
|                                                             | Se você já tem cadastro clique<br>aqui e faça o login. |                        |

LOGIN

Preencha com CPF e senha cadastrados para fazer login.

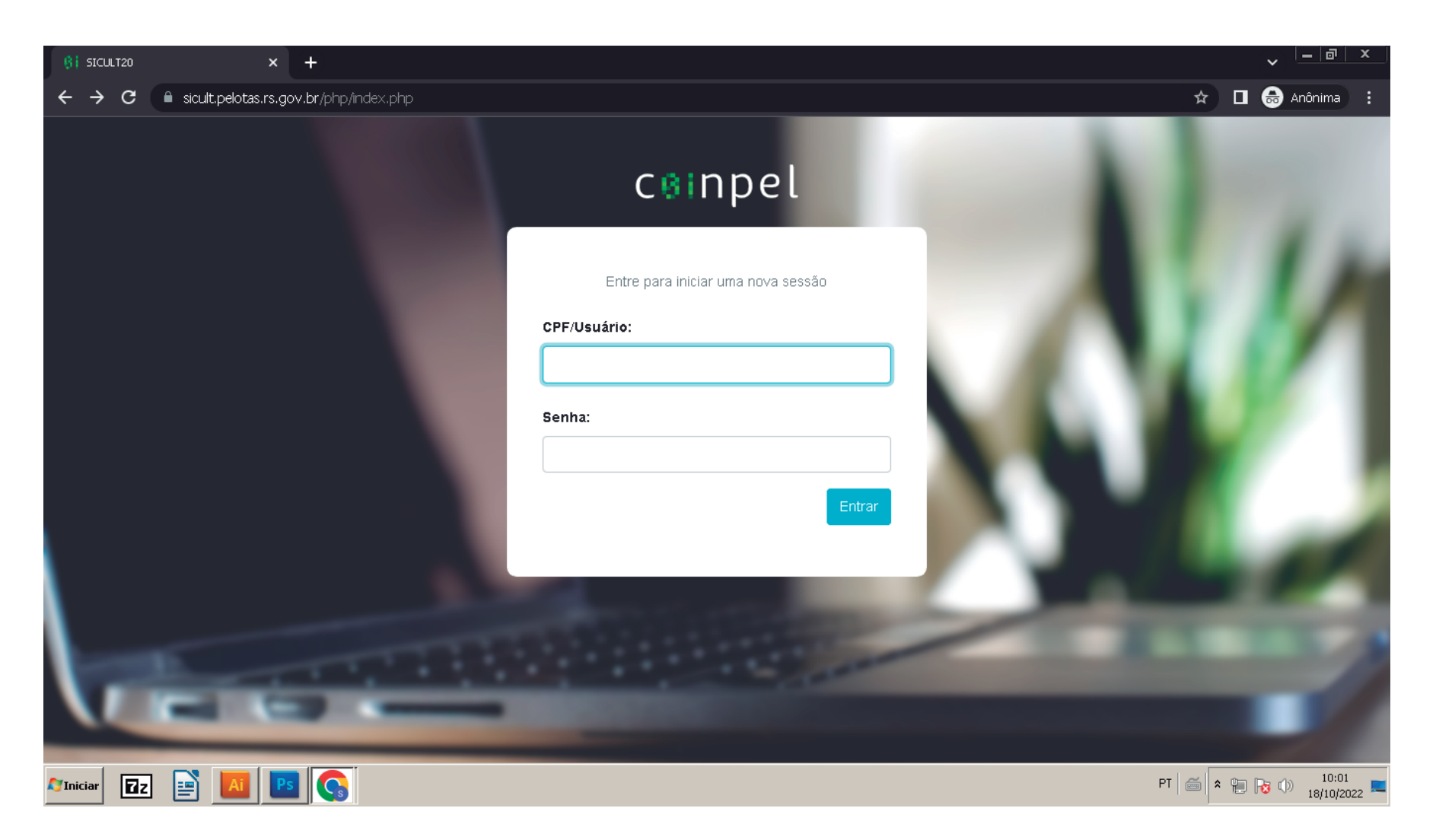

## **PÁGINA INICIAL**

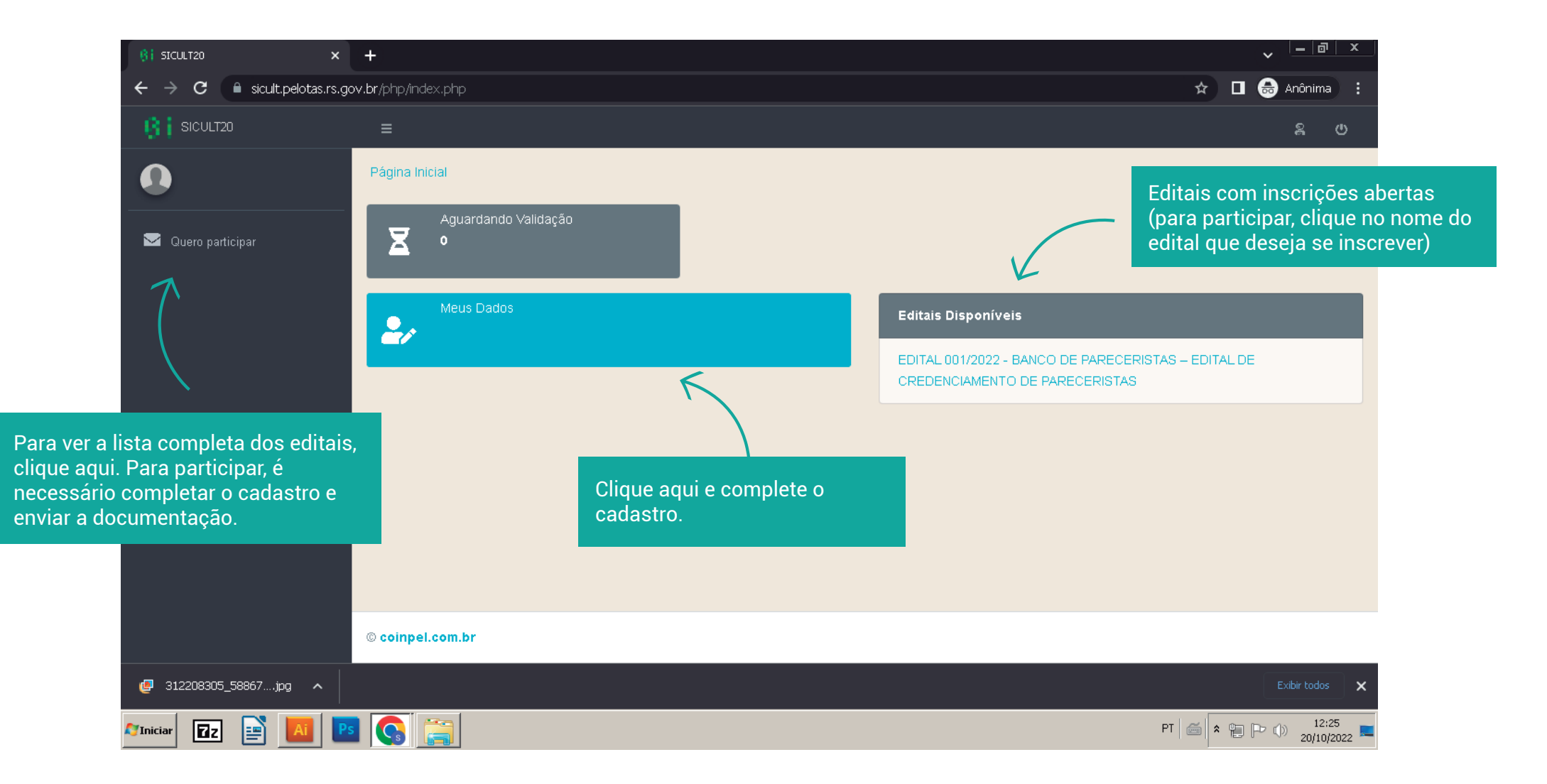

### **DADOS CADASTRAIS**

Complete os dados e clique em salvar.

Para se tornar proponente em editais é necessário enviar a documentação, clicando aqui.

| Página Inicial » Consultas » Agente Editar                                 | V         |             |                           |               |                    |        |
|----------------------------------------------------------------------------|-----------|-------------|---------------------------|---------------|--------------------|--------|
| Q Pesquisar 🏟 Gerenciar 🖹 Doc                                              | umentação |             |                           |               |                    |        |
| CPF/CNPJ                                                                   |           | F           | oto                       |               |                    |        |
|                                                                            |           |             | Escolher arquivo Nen      | num arquivo e | scolnido           |        |
|                                                                            |           |             |                           | Alt           | erar               |        |
| Nome                                                                       |           |             |                           |               | Data de Nascimento | ,      |
| Nome Social                                                                |           |             |                           |               |                    |        |
|                                                                            |           |             |                           |               |                    |        |
| Email Público                                                              |           | E           | mail Privado              |               |                    |        |
|                                                                            |           |             |                           |               |                    |        |
| Telefone Privado                                                           |           | T           | elefone Público           |               |                    |        |
|                                                                            |           |             |                           |               |                    |        |
| ceiular Privado                                                            |           | c           | eiuiar Público            |               |                    |        |
| Rua                                                                        |           |             |                           |               |                    |        |
|                                                                            |           |             |                           |               |                    |        |
| Número                                                                     | Complemen | nto         |                           | CEP           |                    |        |
|                                                                            |           |             |                           |               |                    |        |
| Bairro                                                                     | Município |             |                           | UF            |                    |        |
|                                                                            |           |             |                           |               |                    |        |
| Q Procurar                                                                 |           |             |                           |               |                    |        |
| Q Procurar                                                                 |           |             |                           |               |                    |        |
|                                                                            |           |             |                           |               |                    |        |
|                                                                            |           |             |                           |               |                    |        |
|                                                                            |           |             |                           |               |                    |        |
|                                                                            |           |             |                           |               |                    |        |
|                                                                            |           |             |                           |               |                    |        |
|                                                                            |           |             |                           |               |                    |        |
|                                                                            |           |             |                           |               |                    |        |
|                                                                            |           |             |                           |               |                    |        |
| Coordenada                                                                 |           |             |                           |               |                    |        |
| Coordenada                                                                 |           |             |                           |               |                    |        |
| Coordenada<br>Observação                                                   |           |             |                           |               |                    |        |
| Coordenada<br>Observação                                                   |           |             |                           |               |                    |        |
| Coordenada<br>Observação<br>Identidade de Gênero ©                         |           | 0           | rientação Sexual <b>Q</b> |               |                    |        |
| Coordenada<br>Observação<br>Identidade de Cêmero <b>©</b>                  |           | •           | rientação Sexual 🥹        |               |                    |        |
| Coordenada<br>Observação<br>Identidade de Gênero @<br>Raçu/Cor             |           | •           | rientação Sexual <b>Q</b> |               |                    | ~      |
| Coordenada<br>Observação<br>Identidade de Gênero 🖗<br>Raça/Cor             |           | •<br>•<br>• | rientação Sexual @        |               |                    | ~      |
| Coordenada<br>Observação<br>Identidade de Gênero 🖗<br>Raşa/Cor<br>Segmento |           | •           | rientação Sexual <b>Q</b> |               |                    | <br>   |
| Coordenada<br>Observação<br>Identidade de Gênero @<br>Raça/Cor<br>Segmento |           | •<br>•      | rientação Sexual <b>Q</b> |               |                    | ,<br>, |

# ENVIO DA DOCUMENTAÇÃO

Arqui

Para se tornar proponente em editais é necessário enviar a documentação. Selecione o tipo de documento, escolha o arquivo e clique em enviar. Os documentos ficarão em análise, até serem aprovados ou reprovados. Caso sejam reprovados você poderá reenviar os documentos corrigidos.

| §   SICULT20                                               | × +            |                        |                 |               |                                                        |                        |                    |                  | ✓ =   □   ×   | J     |
|------------------------------------------------------------|----------------|------------------------|-----------------|---------------|--------------------------------------------------------|------------------------|--------------------|------------------|---------------|-------|
| $\leftarrow \rightarrow \mathbf{C}$ $\square$ sicult.pelot | tas.rs.gov.br, | /php/viewAgenteDocu    | umentacao.phpʻ  | ?id_agente=32 |                                                        |                        |                    | ☆ □              | anônima 🗄     |       |
| 13 i Sicult20                                              |                | ≡                      |                 |               |                                                        |                        |                    |                  | <u>ጽ</u> ወ    |       |
| 0                                                          | P              | ágina Inicial » Consul | ltas » Agente D | )ocumentação  |                                                        |                        |                    |                  |               |       |
| 🖂 Quero participar                                         |                | Q Pesquisar C          | 🕽 Editar 🛛 🗎    | Documentação  |                                                        |                        |                    | Selecione o      | tipo de docum | nento |
|                                                            |                |                        |                 |               | Nenhum registro                                        | encontrado!            |                    |                  |               |       |
|                                                            |                | Adicionar Docume       | entação Perma   | anente        |                                                        |                        |                    |                  |               |       |
|                                                            |                |                        |                 |               |                                                        |                        | V                  |                  | ~             |       |
|                                                            |                | Anexo                  |                 |               |                                                        |                        |                    |                  |               |       |
|                                                            | 7              | Escolher arquivo       | Nenhum arquiv   | ivo escolhido |                                                        |                        |                    |                  |               |       |
|                                                            |                | Enviar                 |                 |               |                                                        |                        |                    |                  |               |       |
|                                                            |                |                        |                 |               |                                                        |                        |                    |                  |               |       |
|                                                            |                | Resultados de 1-       | -0 sobre 0 🖶    | _             |                                                        |                        |                    |                  |               |       |
|                                                            |                | ↑ Documento            |                 | ↑ Edital      | ↑ Validado                                             | <b>↑</b> Por           | <b>↑</b> Em        | <b>↑</b> Moti∨o  | 1             |       |
| hanho limite de 20m                                        | nb             |                        |                 |               |                                                        |                        |                    |                  |               |       |
|                                                            |                |                        |                 |               |                                                        |                        |                    |                  |               |       |
|                                                            | C              | coinpel.com.br         |                 | OBSERVAC      | ÕES IMPORTANTE                                         | S:                     |                    |                  |               |       |
|                                                            |                |                        |                 | - As pessoa   | is que se autodec                                      | lararem cotis          | tas deverão        | anexar a auto    | declaração,   |       |
|                                                            |                | S                      |                 | - Comprova    | <u>ponivel no site da</u><br>nte de residê <u>ncia</u> | SECULI.<br>Caso o aden | te não seia        | o titular da cor | nta o titular |       |
|                                                            |                |                        |                 | deverá decl   | arar de própri <u>o pu</u>                             | nho no do <u>cur</u>   | nento a <u>dec</u> | claração de que  | e o agente    |       |
|                                                            |                |                        |                 | reside com    | ele e anexar seu c                                     | locumento de           | e identidade       | no mesmo arc     | uivo          |       |

### **EDITAIS**

Selecione o edital que deseja participar e clique em Próximo.

| <pre>§i SICULT20 ×</pre>                                    | +                                                |                      |
|-------------------------------------------------------------|--------------------------------------------------|----------------------|
| $m{\epsilon}  ightarrow {m{C}}$ $m{e}$ sicult.pelotas.rs.go | w.br/php/viewProponenteEdital.php                | 🖈 🔲 📾 Anônima :      |
| 13 i Sicult20                                               |                                                  | \$ U                 |
| Quero participar                                            | Página Inicial » Quero participar<br>Q Pesquisar |                      |
|                                                             | Selecione um Edital                              | ~                    |
|                                                             | Selecione o edital aqui                          |                      |
| https://sicult.pelotas.rs.gov.br/php/viewProponent          | © coinpel.com.br<br>«Edital.php                  |                      |
| 🎝 Iniciar 🛛 😰 🔛 📴                                           |                                                  | PT 🖾 🎗 📜 🔀 🛈 09:52 🛌 |

### **EDITAIS**

Na página do edital selecionado, envie toda a documentação necessária clicando em "escolher arquivo" e clique em enviar. Os documentos ficarão em análise, até serem aprovados ou reprovados.

| (§   SICULT20 ×       | +                                                                                           |                                | ✓ - a ×    |                          |
|-----------------------|---------------------------------------------------------------------------------------------|--------------------------------|------------|--------------------------|
| ← → scult.pelotas.rs. | gov.br/php/formProponenteEdital.php?form_id_edital=7                                        | 🖈 🔲 🌧 Anônima 🔅                | :          |                          |
| I SICULT20            |                                                                                             |                                |            | <u>^</u>                 |
| Eloise                | Página Inicial » Proponente Verifica Documentação                                           |                                |            |                          |
|                       | Q Pesquisar + Documentação                                                                  |                                |            |                          |
| Quero participar      | Edital: EDITAL 001/2022 - BANCO DE PARECERISTAS - EDITAL DE                                 | E CREDENCIAMENTO DE PARECERIST | AS         |                          |
|                       | Documentação Necessária                                                                     |                                |            |                          |
|                       | ANEXO I – Ficha de Inscrição, indicando até 3 segmentos/áreas que pretende s                | se credenciar                  |            |                          |
|                       | Escolher arquivo Nenhum arquivo escolhido                                                   |                                |            |                          |
|                       | ANEXO II – Declaração de Responsabilidade, assinada                                         |                                |            |                          |
|                       | Escolher arquivo Nenhum arquivo escolhido                                                   |                                |            |                          |
|                       | CND Municipal - Certidão Negativa de Débitos Municipais                                     |                                |            |                          |
|                       | Escolher arquivo Nenhum arquivo escolhido                                                   |                                |            |                          |
|                       | Comprovante de escolaridade                                                                 |                                |            |                          |
|                       | Escolher arquivo Nenhum arquivo escolhido                                                   |                                |            |                          |
|                       | Currículo                                                                                   |                                |            |                          |
|                       | Escolher arquivo Nenhum arquivo escolhido                                                   |                                |            |                          |
|                       | Documentos Comprobatórios de atividades, nos segmentos/áreas escolhidos                     |                                |            |                          |
|                       |                                                                                             |                                | AC         | companne a situação dos  |
|                       | Outros Documentos Comprobatórios (se necessário)                                            |                                | do         | ocumentos enviados aqui. |
|                       | Escoiner arquivo escoinido                                                                  |                                |            |                          |
|                       | Outros Documentos Comprobatórios (se necessário, 2)                                         |                                |            |                          |
|                       | Escoiner arquivo escoinido                                                                  |                                |            |                          |
|                       | Enviar                                                                                      | $\checkmark$                   |            |                          |
|                       |                                                                                             | Validado                       |            |                          |
|                       | Documento                                                                                   | Mensagem Status Motivo Por     | Data Anexo |                          |
|                       | ANEXO I – Ficha de Inscrição, indicando até 3 segmentos/áreas que pretende se<br>credenciar | Pendente                       | Ø          |                          |
|                       | ANEXO II – Declaração de Responsabilidade, assinada                                         | Pendente                       | ø          |                          |
|                       | CND Municipal - Certidão Negativa de Débitos Municipais                                     | Pendente                       | G          | 1                        |
|                       | Comprovante de escolaridade                                                                 | Pendente                       | Ø          |                          |
|                       | Currículo                                                                                   | Pendente                       | G          | 1                        |
|                       | Documentos Comprobatórios de atividades, nos segmentos/áreas escolhidos                     | Pendente                       | Ø          | 1                        |
|                       | Outros Documentos Comprobatórios (se necessário)                                            | Pendente                       | Ø          |                          |